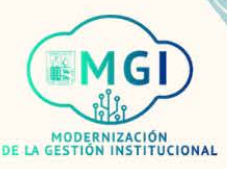

# **PORTAL DE PROVEEDORES**

#### **PORTAL DE PROVEEDORES**

- ISP1 Gestión de ordenes de compra
- ISP2 Gestión de acuerdos
- Envíos
  - ISP3 Gestión de envíos
  - ISP4 Creación de notificación de envío anticipado
  - ISP5 Creación de notificación de facturación de envío anticipado
  - ISP6 Visualización de recepciones
  - ISP7 Visualización de devoluciones
- Facturas y pagos
  - ISP8 Visualización de facturas
  - ISP9 Visualización de pagos
- Gestión de perfil
  - ISP10 Gestión de perfil
  - ISP11 Cambio de contraseña

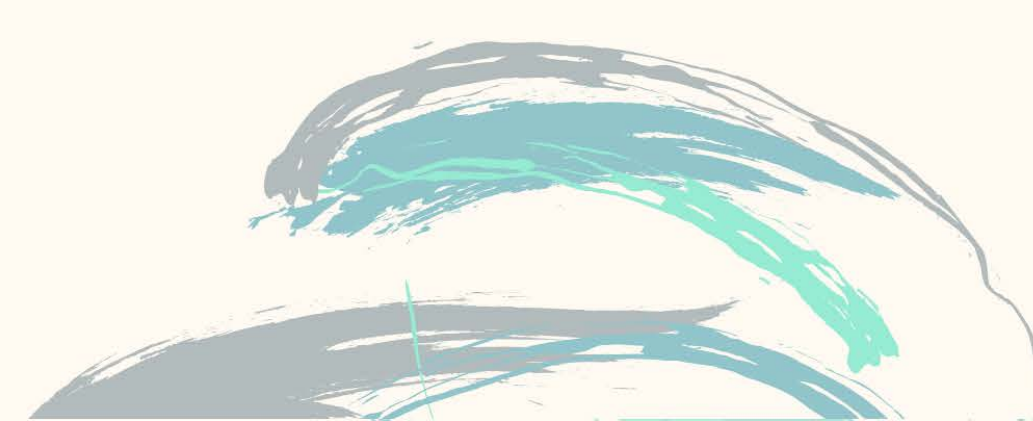

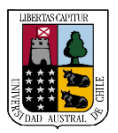

Portal de proveedores

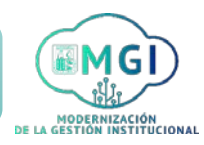

Continuar

ISP2 – Gestión de acuerdos

1

2

Busca en el menú principal el módulo de **Portal de proveedor** y haz click, luego selecciona **Portal de proveedor**.

| Portal de proveedor    | Herramientas Otros |  |
|------------------------|--------------------|--|
| APLICACIONES           | 3                  |  |
|                        |                    |  |
|                        | +                  |  |
| Portal de<br>proveedor |                    |  |
|                        | S                  |  |

Al ingresar al módulo, en la sección de tareas que se encuentra al lado izquierdo de la pantalla, haz click en **Gestionar acuerdos**.

| Portal de proveedor                          |                   |                          |  |
|----------------------------------------------|-------------------|--------------------------|--|
| Buscar Órdenes                               | ✓ Número de orden | 0,                       |  |
| Tareas                                       |                   |                          |  |
| Órdenes                                      |                   | Actividad reciente       |  |
| Gestionar órdenes                            |                   |                          |  |
| Gestionar programas                          |                   | <u>/</u>                 |  |
| <ul> <li>Confirmar programas en h</li> </ul> | oja de cálculo    | 7                        |  |
| Acuerdos                                     |                   | No hay datos disponibles |  |
| Gestionar acuerdo                            |                   |                          |  |
|                                              | 13                | E                        |  |
|                                              | The second second |                          |  |

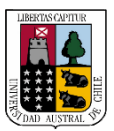

Portal de proveedores

# MODERNIZACIÓN DE LA GESTIÓN INSTITUCIONAL

### ISP2 – Gestión de acuerdos

3

Se abrirá una nueva pantalla, en la cual debes buscar el acuerdo que requieres gestionar. Llena al menos uno de los campos presentados en la sección de búsqueda y luego haz click en **Buscar**.

| Sestionar acuerdos<br>Cabeceras Líneas | 0                                                                                                    |
|----------------------------------------|----------------------------------------------------------------------------------------------------|
| Buscar                                 | Gestionar lista de comprobaciones         Búsqueda Guardada         Todos los acuerdos         ✓                         |
| Unidad de negocio de con               | npras <sup>~</sup> Estado <sup>~</sup>                                                                                   |
| Sitio de proveedor                     |                                                                                                    |
| Acuerdo                                | Incluir documentos cerrados y caducados No ~                                                                             |
| 9                                      | Búsqueda avanzada<br>Haz click en el botón<br>Avanzada para agregar<br>una lista de opciones<br>te facilite la búsqueda. |

En el campo unidad de negocio de compras indica Universidad
 Austral de Chile.

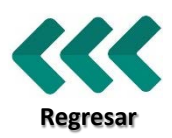

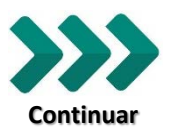

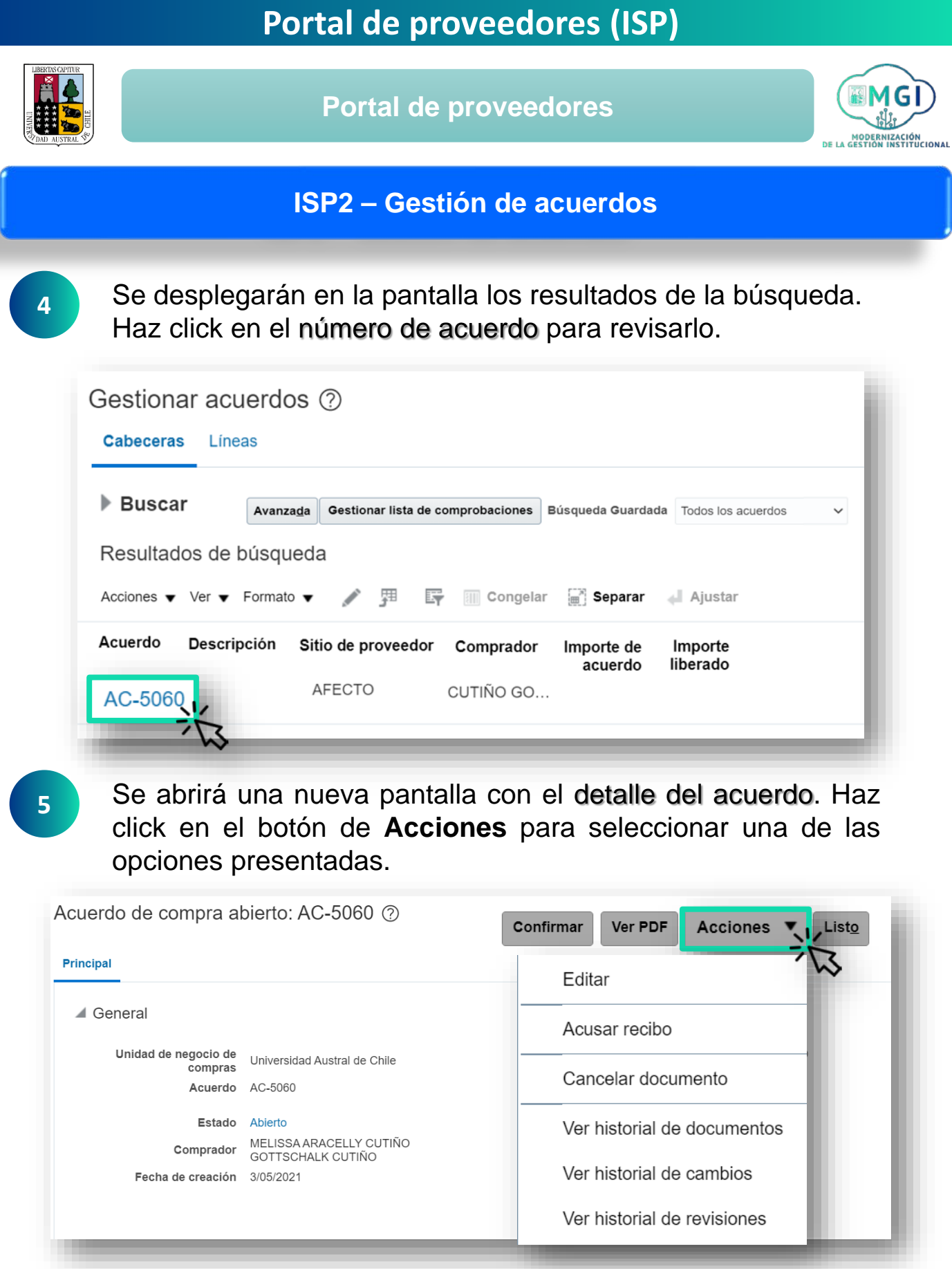

En caso de existir un acuse de recibo pendiente, haz click en acusar recibo.

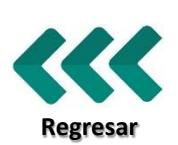

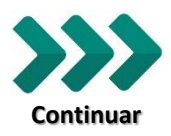

Portal de proveedores (ISP)

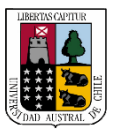

Portal de proveedores

## MODERNIZACIÓN DE LA GESTION INSTITUCIONAL

#### ISP2 – Gestión de acuerdos

6

Una vez ejecutadas las acciones sobre el documento de acuerdo de compra, haz click en **Listo** para finalizar el proceso.

| erdo de compra al               | pierto: AC-5060 ⑦                            | Confirmar                 | Ver PDF Acciones                      |
|---------------------------------|----------------------------------------------|---------------------------|---------------------------------------|
| General                         |                                              |                           | ~                                     |
| General                         |                                              |                           |                                       |
| Unidad de negocio de<br>compras | Universidad Austral de Chile                 | Proveedor                 | MELISSA ARACELLY CUTIÑO<br>GOTTSCHALK |
| Acuerdo                         | AC-5060                                      | Sitio de proveedor        | AFECTO                                |
| Estado                          | Abierto                                      | Contacto de proveedor     | SERGIO YAÑEZ                          |
| Comprador                       | MELISSA ARACELLY CUTIÑO<br>GOTTSCHALK CUTIÑO | Acuerdo del<br>proveedor  |                                       |
| Fecha de creación               | 3/05/2021                                    | Método de<br>comunicación | Correo electrónico                    |
|                                 |                                              | Correo electrónico        | sergioyanezvega@gmail.com             |
|                                 |                                              |                           |                                       |
|                                 |                                              |                           |                                       |
|                                 |                                              |                           |                                       |

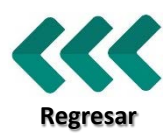